Catalogue Phinn®

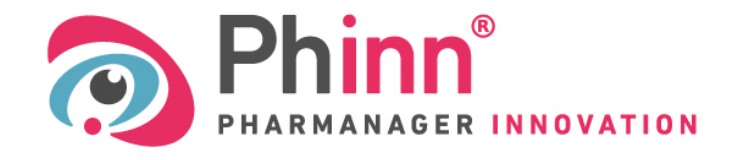

Base de données scientifique et réglementaire pour vos projets en nutrition santé

# Fournisseurs, publiez vos Matières Premières dans le

→ Rendez les visibles à près de 850 utilisateurs abonnés

- → Facilitez leur achat
- → Permettez aux utilisateurs d'assurer une veille réglementaire dans les pays de l'UE

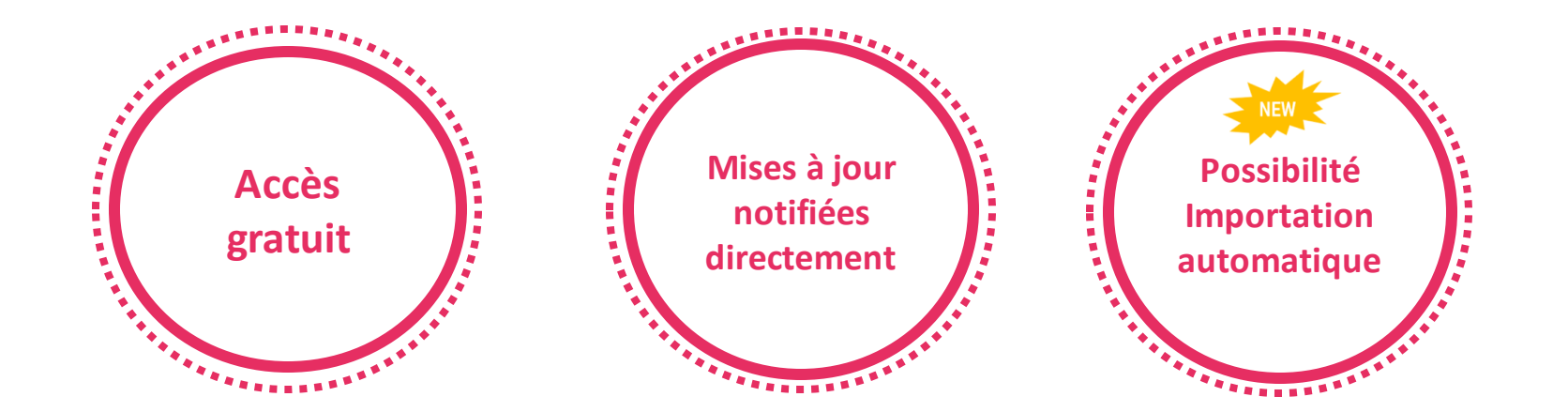

111

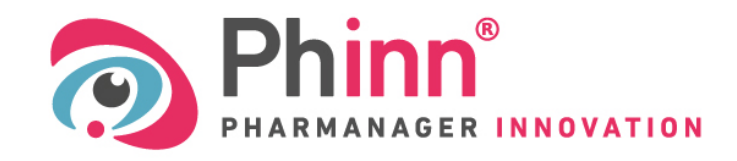

Base de données scientifique et réglementaire pour vos projets en nutrition santé

# **Guide d'utilisation – Catalogue FOURNISSEUR Phinn®**

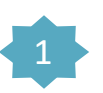

- Se connecter et changer de mot de passe
- Ajouter une matière première dans son catalogue ou dans le catalogue Phinn®
- Créer une fiche matière première
  - **3.a** Cas des Vitamines et minéraux
  - 3.b Cas des ingrédients composés

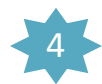

- Import automatique des matières premières dans le catalogue Phinn<sup>®</sup>

- Consulter et gérer son catalogue
- Être contacté par les utilisateurs
- <u>Étre aidé</u>

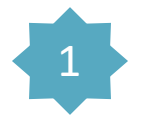

# Connectez-vous sur la page <u>https://www.pharmanager-innovation.com/fournisseur/login</u>

| CONNEXION / LOGI    | Ν                                            |
|---------------------|----------------------------------------------|
| Nom d'utilisateur / | login                                        |
| Mot de passe / Pas  | sword                                        |
|                     | Mot de passe oublié ? / Forgotten password ? |
| ] Se souvenir de m  | noi / Remember me                            |
| Connexion / Log     | in                                           |
|                     | _                                            |
| Pote                | urper our Dhipp / Co book to Dhipp           |

1ère connexion → Utilisez le Nom d'utilisateur et le Mot de passe fourni par l'équipe Phinn<sup>®</sup>

Changez votre mot de passe → Cliquez sur Mot de passe oublié ? / Forgotten password ? et suivez les instructions

| Retour / Retu   | rn           |             |              |          |  |
|-----------------|--------------|-------------|--------------|----------|--|
| Iom d'utilisate | eur ou adres | se e-mail , | / Login or e | e-mail * |  |
|                 |              |             |              |          |  |

Un e-mail a été envoyé à l'adresse ...@..... Il contient un lien sur lequel il vous faudra cliquer afin de réinitialiser votre mot de passe.

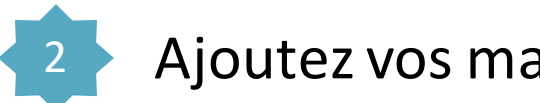

# Ajoutez vos matières premières

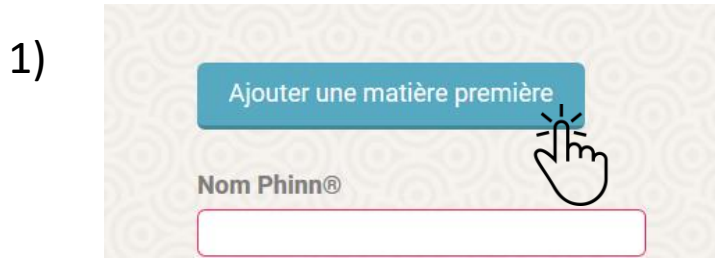

#### **Catalogue fournisseur**

Aucune matière première ne correspond à votre recherche

2) Remplissez la fiche

| Création d'une matière première |   |
|---------------------------------|---|
| Nouvelle matière première       |   |
| Catégorie / Fonction*           |   |
| Plantes                         | ~ |
| Ingrédient actif*               |   |
|                                 | Ŧ |
| Nom commercial*                 |   |
|                                 |   |
| Référence fournisseur           |   |
|                                 |   |
| Prix / kg                       |   |
| €                               |   |
| Partie de plante*               |   |
| aiguille                        | * |

### 3) Enregistrez là dans votre catalogue

Ajouter à mon catalogue

Elle pourra être modifiée et publiée plus tard

### 4) Publiez-là dans Phinn®

Ajouter au catalogue Phinn

Elle sera visible par tous les utilisateurs de la base Phinn<sup>®</sup>

# 1) Choisir la Catégorie/Fonction parmi la liste déroulante

| ouvelle matière première                       |   |
|------------------------------------------------|---|
| atégorie / Fonction*                           |   |
| Plantes                                        | v |
| Plantes                                        |   |
| Autres                                         |   |
| Micro-organismes                               |   |
| Ingrédients composés                           |   |
| Substances a but nutritionnel ou physiologique |   |
| Vitamines et mineraux                          |   |
| Aleues                                         |   |
| Argues                                         |   |
| Lichens                                        |   |
| Insectes                                       |   |
| Additifs                                       |   |

#### Catégorie / Fonction\*

Ingrédients composés

Pour ajouter un ingrédient composé\*, voir le point <

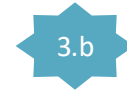

\*matières premières qui contiennent plusieurs catégories d'ingrédients ou plusieurs ingrédients d'une même catégorie.

### Le choix de la Catégorie définit des champs spécifiques à remplir :

| Catégorie / Fonction* | Partie de plante*                 |
|-----------------------|-----------------------------------|
| Plantes               | aiguille                          |
| Algues                | Type de préparation*              |
| Lichens               | Extrait hydro-alcoolique          |
|                       | Solvant                           |
|                       | Ratio [Plante/Extrait]            |
| Catégorie / Fonction* |                                   |
| Micro-organismes      | Souche                            |
| Catégorie / Fonction* | Pour la création de Vitamines     |
| Substances ou Vi      | tamines et Minéraux voir le point |
|                       | Code CAS / Nombre EINECS          |
|                       |                                   |

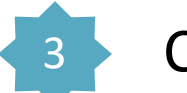

# 2) Choisir l'ingrédient actif\*

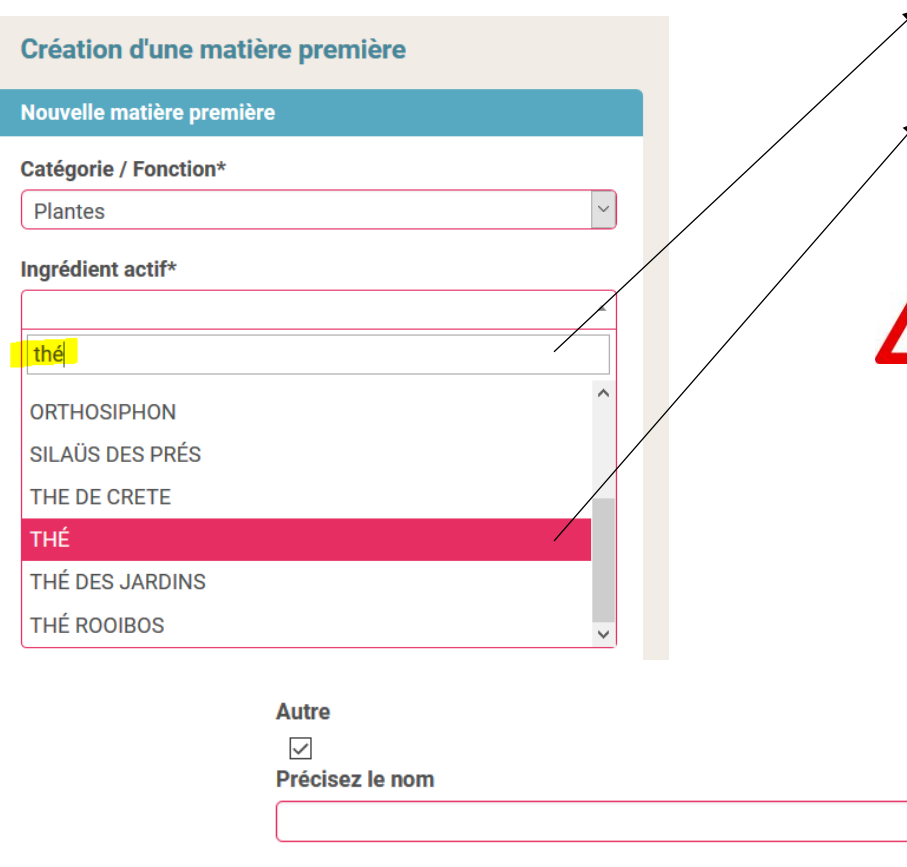

Tapez le nom de votre ingrédient (nom commun ou nom latin)

Sélectionnez l'ingrédient qui vous convient dans la liste

La liste proposée dépend de la catégorie choisie 
 Vérifier la catégorie sélectionnée.

*N.B.* : Une fois votre matière première publiée, vous ne pouvez plus modifier les champs « Catégorie » et « Ingrédient actif » depuis votre espace fournisseur.

- Une plante peut avoir plusieurs noms latins → Vérifiez les synonymes (idem pour les Algues, Champignons, Lichens et Micro-organismes).
- Les ingrédients proposés sont ceux déjà enregistrés dans la base Phinn<sup>®</sup>.

Si vous ne trouvez pas votre ingrédient dans les listes, cochez « Autre » et nommez votre ingrédient.

 $\mathbf{\Lambda}$ 

La création d'un nouveau libellé nécessite une validation préalable de l'équipe Phinn<sup>®</sup>. La Matière Première sera enregistrée dans votre catalogue, mais elle ne pourra pas être publiée dans la base Phinn<sup>®</sup>.

L'équipe Phinn<sup>®</sup> reviendra vers vous par e-mail pour confirmer la création de ce nouveau libellé, vous pourrez alors la publier dans le catalogue Phinn<sup>®</sup>.

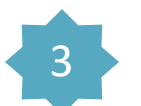

### N.B. : - Seuls les champs marqués d'un \* sont obligatoires

- Les champs libres (ne proposant pas de liste déroulante) ne sont pas traduits dans la version anglaise. Nous vous conseillons donc de remplir les champs « Nom commercial, Solvant, Composition, Dénomination d'étiquetage, Commentaire » en anglais et/ou en français afin de faciliter la compréhension des utilisateurs de la version anglaise de Phinn<sup>®</sup>.

### 3) Renseigner les références internes

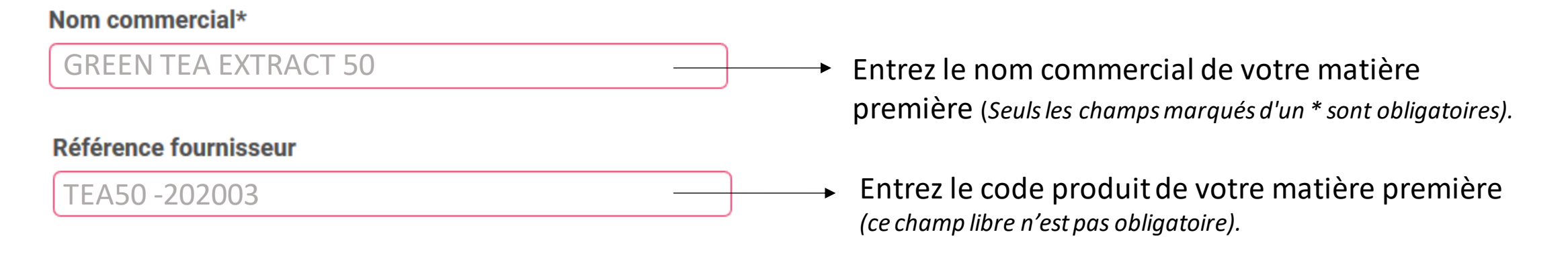

### Eventuellement, renseignez le prix au Kilo

#### Prix / kg

Entrez la valeur du prix hors taxe (unité €/kg) (ce champ n'est pas obligatoire, limité aujourd'hui à 10 000 €/kg).

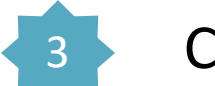

## 4) Remplir les champs spécifiques à la Catégorie/Fonction

| Catégorie Plantes / Algues / Champignons / Lichens | Cliquez sur la flèche et sélectionnez le type de                                                               |
|----------------------------------------------------|----------------------------------------------------------------------------------------------------|
| Type de préparation*                               | préparation (la liste proposée est issue de la nomenclature de la base de télédéclaration française Téléicare) |
| Extrait sec aqueux                                 | , , , , , , , , , , , , , , , , , , ,                                                                          |
| Solvant                                            | Détaillezici le(s) solvant(s) utilisé(s) et le pourcentage<br>(en % (v/v))                                     |
| Eau 100 %                                          | (ce champ libre n'est pas obligatoire)                                                                         |
| Ratio [Plante/Extrait]<br>6-10/1                   | Entrez le ratio d'extraction (ce champ n'est pas obligatoire)                                                  |
| Catégorie Micro-organismes                         | Catégorie Substances / Vitamines et minéraux                                                                   |
| Souche                                             | Code CAS / Nombre EINECS                                                                                       |
| Saccharomyces cerevisiae EC1118                    | No CAS 58-08-2                                                                                                 |
| Entrez le nom/numéro de la souche                  | Entrez l'identifiant CAS (Chemical Abstract Service)     ou EINECS (European Inventory)                        |

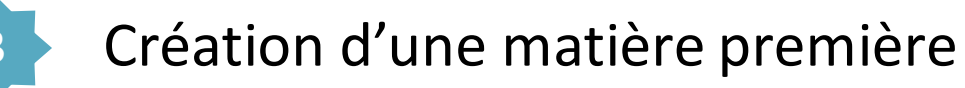

### 5) Renseigner la composition et la dénomination

#### Composition

Extrait sec de thé 80%, maltodextrine 20 %

#### Dénomination d'étiquetage

Extrait sec de feuille de thé vert (*Camellia sinensis*)

Ici vous pouvez renseigner la composition exacte de la
 matière première, en précisant si elle contient des supports ou additifs (ce champ libre n'est pas obligatoire).

Ce champ libre n'est pas obligatoire. Il est surtout destiné aux utilisateurs finaux et permet de renseigner la façon dont la matière première doit être indiquée dans la liste des ingrédients du produit fini.

N.B. : Les règles de dénomination d'étiquetage doivent se conformer au RÈGLEMENT (UE) No 1169/2011

- Les ingrédients sont désignés par leur nom spécifique, l'état physique doit être précisé, ils sont listés en ordre décroissant
- Les additifs sont indiqués avec leur rôle technologique dans le produit (ex: "anti-agglomérant: dioxyde de silicium" ou "anti-agglomérant: E551)
- ✓ Les vitamines et minéraux sont également exprimés en % des Apports de Référence (AR) correspondant [*ex : carbonate de calcium (Calcium : 400mg, soit 50% des AR)*]
- ✓ Les allergènes doivent apparaître (ex : lécithine de **soja** et non uniquement E322)
- Les ingrédients traités par rayonnement ionisant portent l'une des mentions suivantes: «irradié» ou «traité par rayonnements ionisants»

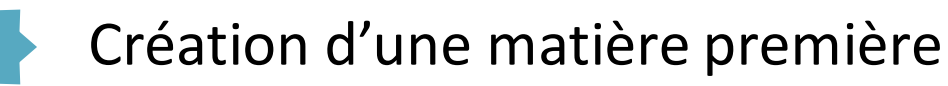

#### 6) Renseigner les dosages de la matière première : Substances ✓ Substances actives (à effet physiologique) Ajouter ✓ Substances à surveiller Cliquez sur la flèche et sélectionnez dans la liste le ✓ Ingrédient actif nom de la substance Substance Polyphénols Vous ne trouvez pas votre substance ? Autre Cochez « Autre » et précisez le nom $\checkmark$ Précisez le nom La création d'un nouveau libellé nécessite une validation préalable de l'équipe Phinn<sup>®</sup> qui reviendra vers vous par mail pour confirmer la création. La fiche ne pourra pas être publiée dans le catalogue Unité Phinn<sup>®</sup> sans cette validation. pourcentage (%) UFC (UFC/q) pourcentage (%) Choisir l'unité en fonction du type d'ingrédient Unité internationale (UI) Quantité minimum Ouantité maximum Valeur Min et Max (renseigner à minima la quantité maximale) 40 50 Indiquez si besoin la puissance (Cas des microorganismes - Unité UFC/g) 10^ 10^ 0 0 Supprimez les champs précédents Supprimer cet item Vous pouvez ajouter autant de substances que vous Aioute le souhaitez 10

3

| enseigner les mentions obligatoires                                                                                             | Cliquez sur le champ et sélectionnez le (ou<br>les) allergène(s) présents dans votre matière<br>première.                                                                                                    |
|----------------------------------------------------------------------------------------------------|----------------------------------------------------------------------------------------------------|
| Fruit à coque<br>Gluten                                                                                                    | Pas d'allergènes → Sélectionnez « Sans allergène ».<br>Ce champ est obligatoire, la création ne sera pas validée s'il n'est pas<br>rempli.                                                                                                    |
| Poisson Sans allergène Risque de contamination croisée ? Oui Ono Ono non renseigné Contamination allergènes o* Nano O Sans nano | Si vous estimez qu'il existe un risque de contamination de votre matière première par un allergène résiduel de votre chaîne de fabrication par exemple, vous pouvez le mentionner ici en cochant « oui » → Puis sélectionnez le (ou les) allergène(s) concerné(s).<br>Pas de risque → Cocher « non ».<br>La case « non renseigné » est cochée par défaut.<br><i>Ce champ n'est pas obligatoire.</i> |
| n*<br>é O Non irradié<br>O Sans OGM                                                                                             | Cochez les cases correspondantes.<br>Ces champs sont obligatoires, la création ne sera pas validée s'ils ne<br>sont pas remplis.                                                                                                    |

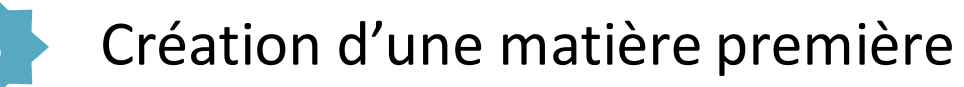

### 8) Ajouter d'autres informations

#### Conformités réglementaires

| RE                                                     |                                 |                     |   | comonne                                      |
|--------------------------------------------------------|---------------------------------|---------------------|---|----------------------------------------------|
| Règlement (CE) n° 1830/20<br>des OGM                   | 003 concernant la traçabil      | ité et l'étiquetage |   | Ce champ n                                   |
| Règlement (CE) n° 999/200<br>spongiformes transmissibl | )1 pour la prévention des<br>es | encéphalopathies    |   | Indiquez                                     |
| Règlement (UE) 1169/2011                               | (substances allergènes)         |                     |   | Nevel                                        |
|                                                        |                                 |                     | - | - Noverro                                    |
| Novel food<br>O Novel Food autorisé                    | ○ Non Novel Food                | Non renseign        | é | - Non Nov<br>de cons<br>mai 199<br>de l'Unio |
| iches techniques                                       |                                 |                     |   | La case «                                    |
| Ajouter Fichier                                        |                                 |                     |   | Ce champ n                                   |
| Parcourir Aucu                                         | in fichier sélectionné.         |                     |   | A ' I                                        |
| Supprimer cet item                                     |                                 |                     |   | Ajoutez v<br>- Soit er<br>- Soit er          |
| Ajouter                                                |                                 |                     |   | Possibilit                                   |
|                                                        |                                 |                     |   | D'ajouter                                    |
|                                                        |                                 |                     |   | Ce champ n                                   |

Sélectionnez les réglementations auxquelles se conforment votre matière première.

*Ce champ n'est pas obligatoire.* 

Indiquez le statut de votre ingrédient vis-à-vis du règlement Novel Food <u>Règlement (UE) 2015/2283</u> :

- Non Novel Food → si vous possédez une preuve d'un historique de consommation significative dans l'Union Européenne avant mai 1997 (notamment un document d'une autorité compétente de l'Union européenne)

La case « non renseigné » est cochée par défaut.

Ce champ n'est pas obligatoire.

Ajoutez vos fiches techniques :

- Soit en Format fichier 🗲 Cliquez sur Parcourir...
- Soit en Format page web → Entrez l'URL (http://...)

Possibilité de supprimer les champs.

D'ajouter plusieurs fiches techniques.

| Création d'une matière première<br>8) Ajouter d'autres informations (suite)<br>Document de qualité et de traçabilité<br>O oui O non O non renseigné                                                                                                    | Cochez « oui »<br>relatifs à la qualit<br>Annexe II plantes,).<br>Les utilisateurs se<br>demander directe<br>La case « non rens<br><i>Ce champ n'est pas obl</i>              |
|----------------------------------------------------------------------------------------------------|----------------------------------------------------------------------------------------------------|
| Autres documentations   Ajouter   Image: Display in the image: Display in the image: | Ajoutez ici autan<br>utiles (Bulletins d'ana<br>- Soit en Format<br>- Soit en Format<br>Possibilité de supp<br>D'ajouter plusieur<br><i>Ce champ n'est pas obl</i>            |
| Ajouter Labels ou mentions valorisantes Autres Bio Commerce équitable Etudes internes (efficacité/sécurité) Halal Kasher Naturel Soluble Vegan Commentaire                                                                                                    | Cochez les cases s<br>« Etudes internes » : Eta<br>peuvent être apportées<br>« Autres » : A préciser d<br>Ajoutez ici les infa<br>de communiquer a<br>Ce champ libre n'est po |

si vous possédez des documents té de votre matière première (type

eront informés et pourront vous les ement.

seigné » est cochée par défaut. ligatoire.

t de documents que vous jugerez alyses, certificats de labels,...):

- fichier 🗲 Cliquez sur 🏻 Parcourir...
- page web → Entrez l'URL (http://...)

primer les champs.

rs documents (études internes,...).

ligatoire.

#### souhaitées.

tudes menées par votre société (des précisions s dans la partie « Commentaire »). dans la partie commentaire.

formations que vous jugerez utiles aux utilisateurs de Phinn<sup>®</sup>.

as obligatoire. Nous recommandons d'utiliser à minima l'anglais.

Mise à jour : 26/09/2023

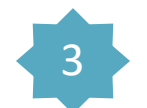

### 9) Validation

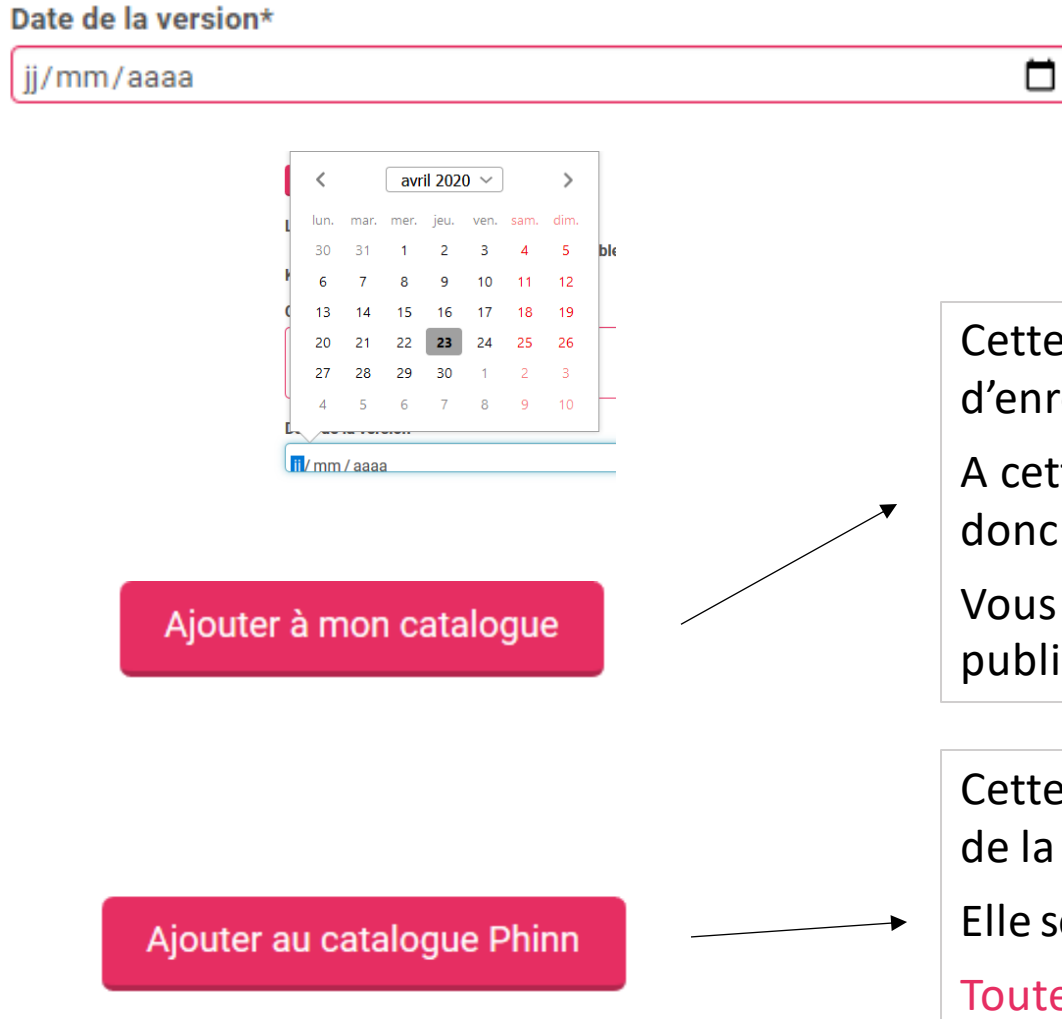

Entrez la date de création de la fiche matière première ou sélectionnez-là dans le calendrier. *Ce champ est obligatoire.* 

Cette action permet de valider la création de la matière première et d'enregistrer la fiche dans votre catalogue.

A cette étape, elle n'est pas publiée dans le catalogue Phinn<sup>®</sup> et n'est donc pas visible par les utilisateurs.

Vous aurez la possibilité de la modifier, de la supprimer et de la publier dans Phinn<sup>®</sup> par la suite.

Cette action permet de valider la création de la matière première et de la publier directement dans le catalogue mis en ligne sur Phinn<sup>®</sup>.

Elle sera visible par les utilisateurs de Phinn<sup>®</sup>.

Toutes les modifications apportées à cette matière première seront notifiées automatiquement aux utilisateurs.

| · · · · · · · · · · · · · · · · · · ·                                                                   |  |
|----------------------------------------------------------------------------------------------------|--|
| Nouvelle matière première                                                                               |  |
| Catégorie / Fonction*                                                                                   |  |
| Vitamines et minéraux                                                                                   |  |
|                                                                                                    |  |
| Carbonate                                                                                               |  |
| Carbonate CARBONATE DE CUIVRE                                                                           |  |
| Carbonate CARBONATE DE CUIVRE CARBONATE FERREUX                                                         |  |
| Carbonate<br>CARBONATE DE CUIVRE<br>CARBONATE FERREUX<br>Carbonate de calcium                           |  |
| Carbonate<br>CARBONATE DE CUIVRE<br>CARBONATE FERREUX<br>Carbonate de calcium<br>Carbonate de magnésium |  |

3.a

5) Indiquer l'unité et la quantité relative au **nutriment de référence** et/ou la quantité relative à la forme chimique si vous la connaissez. Vous devez indiquer à minima la **quantité maximale**.

#### Voir les exemples en page suivante

Ajoutez autant de substances que nécessaire

- 1) Choisir la catégorie Vitamines et Minéraux
- 2) Sélectionner la forme chimique de nutriments concernée
- 3) Remplir les autres champs de la fiche
- 4) Renseigner le **nutriment de référence** et/ou la forme chimique utilisée dans la partie **substances**

Aiouter

| Substance        |                  |  |
|------------------|------------------|--|
| Substance        |                  |  |
| CUIVRE           |                  |  |
| □ Autre          |                  |  |
| Unité            |                  |  |
| Pourcentage (%)  |                  |  |
| Quantité minimum | Quantité maximum |  |
| 76               | 82               |  |
|                  |                  |  |

#### Exemple 1 de matières premières à créer

3.a

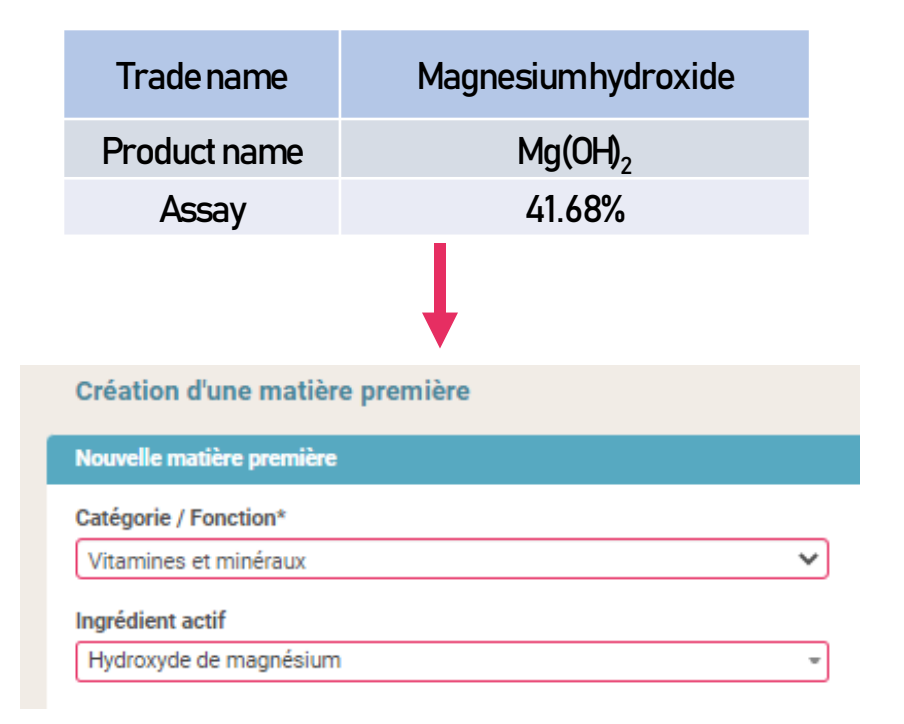

 Choisir la catégorie Vitamines et minéraux et le nom de la forme chimique de nutriment concernée
 → Hydroxyde de Magnésium  Indiquez la quantité de nutriment de référence correspondante, dans la partie
 Substances Ajouter

```
(Hydroxyde de magnésium = 41,68 % Mg)
```

| Substance        |   |
|------------------|---|
| MAGNESIUM        | * |
| □ Autre          |   |
| Unité            |   |
| Pourcentage (%)  | ~ |
| Quantité minimum |   |
| 39,6             |   |
|                  |   |
| Quantité maximum |   |

**3.**a

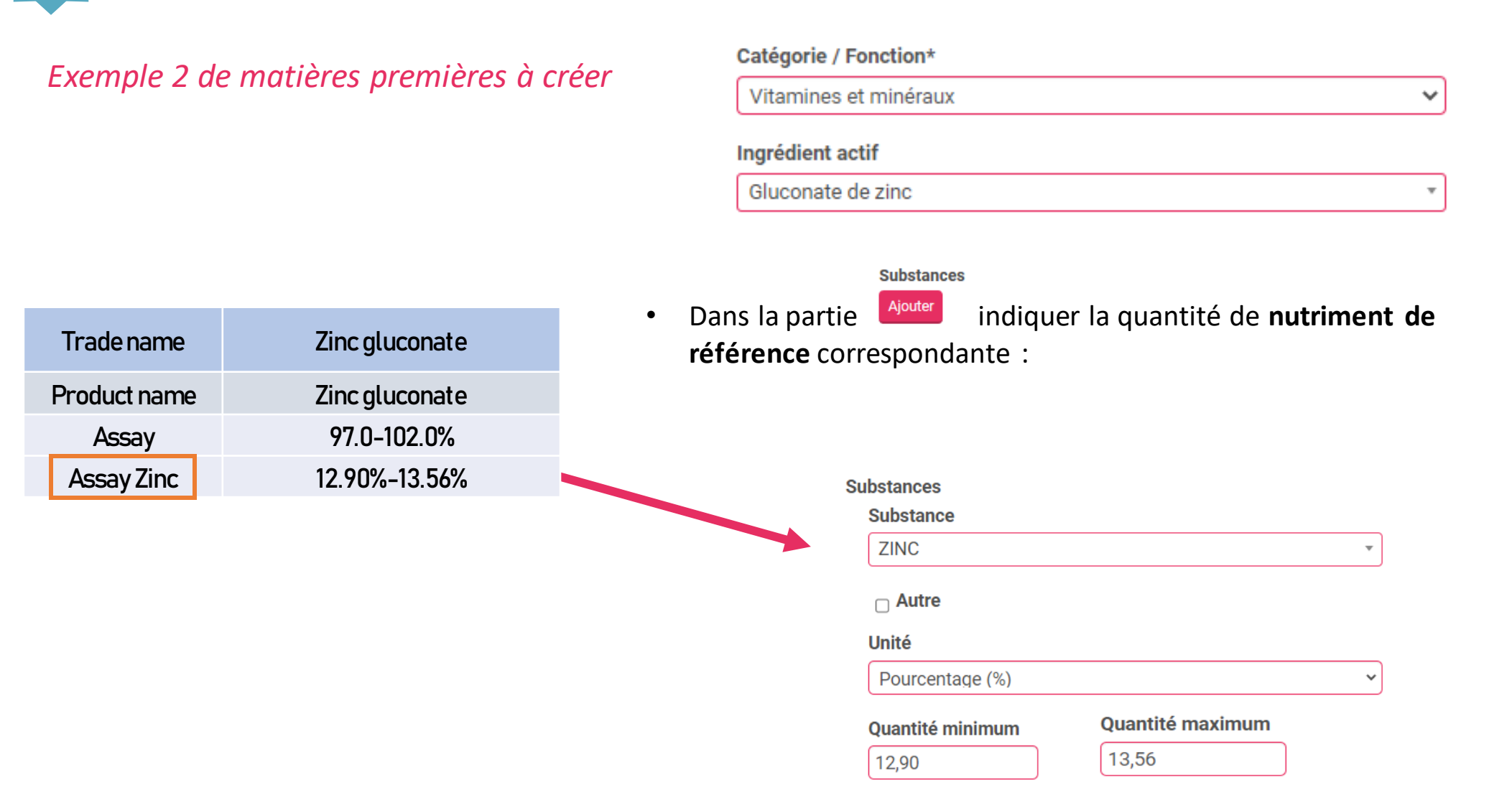

#### Exemple 3 de matières premières à créer

**3.**a

Cas où la quantité en nutriment de référence est exprimée en Unité Internationale (UI)

| vitarinites et mineraux                                                                       | ~                                                                            |
|-----------------------------------------------------------------------------------------------|------------------------------------------------------------------------------|
| grédient actif                                                                                |                                                                              |
| Acétate de rétinyle                                                                           | Ŧ                                                                            |
|                                                                                               |                                                                              |
| Substances                                                                                    |                                                                              |
| Dans la partie                                                                                | indiquer la quantité de <b>nutriment</b>                                     |
| e référence correspond                                                                        | ante (en UI) :                                                               |
|                                                                                               |                                                                              |
|                                                                                               |                                                                              |
| Substances                                                                                    |                                                                              |
| Substance                                                                                     |                                                                              |
| VITAMINE A (ER = Equivalent Ré                                                                | tinol) 🔹                                                                     |
|                                                                                               |                                                                              |
| Adde                                                                                          |                                                                              |
|                                                                                               |                                                                              |
| Unité                                                                                         |                                                                              |
| Unité<br>Unité internationale (UI/g)                                                          | ~                                                                            |
| Unité<br>Unité internationale (UI/g)<br>Quantité minimum                                      | v                                                                            |
| Unité<br>Unité internationale (UI/g)<br>Quantité minimum<br>325000                            | ~                                                                            |
| Unité<br>Unité internationale (UI/g)<br>Quantité minimum<br>325000                            | ~                                                                            |
| Unité<br>Unité internationale (UI/g)<br>Quantité minimum<br>325000<br>10^                     | <br>∕!∖ la quantité maximale sera                                            |
| Unité<br>Unité internationale (UI/g)<br>Quantité minimum<br>325000<br>10^                     | /!\ la quantité maximale sera<br>requise pour vérifier la conformite         |
| Unité<br>Unité internationale (UI/g)<br>Quantité minimum<br>325000<br>10^<br>Quantité maximum | /!\ la quantité maximale services pour vérifier la conformite réglementaire. |
| Unité<br>Unité internationale (UI/g)<br>Quantité minimum<br>325000<br>10^<br>Quantité maximum | /!\ la quantité maximale services pour vérifier la conformite réglementaire. |

 $\hat{\phantom{a}}$ 

| Tradename    | Vitamin A Acetate 325 000 IU/g |
|--------------|--------------------------------|
| Product name | Retinyl Acetate                |
| Assay        | ≥ 325,000 IU/g                 |

# Cas des ingrédients composés – Comment créer sa matière première

#### Création d'une matière première

| Nouvelle matière première       |   |
|---------------------------------|---|
| Catégorie / Fonction*           |   |
| Ingrédients composés            | ~ |
| Ingrédient actif                |   |
|                                 | * |
| méla                            |   |
| Mélanges (ingrédients composés) |   |

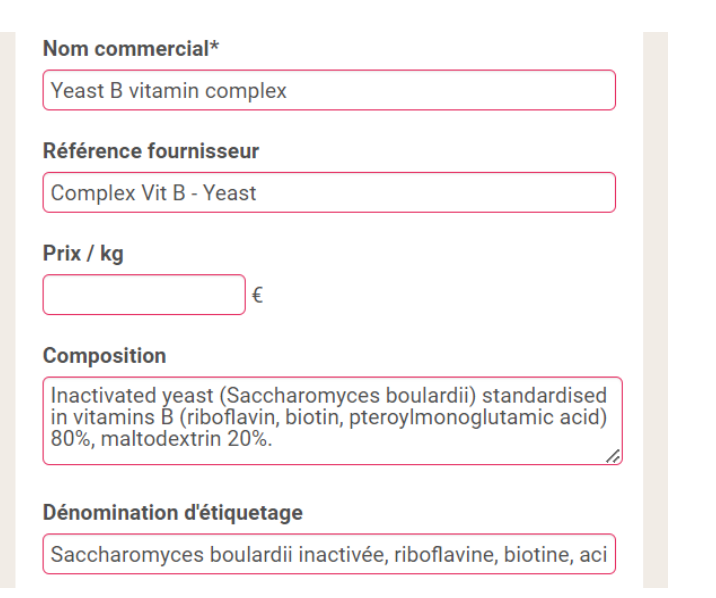

1) Les ingrédients composés d'un mélange d'ingrédients actifs doivent être créés avec :

- la catégorie Ingrédients composés
- le nom Phinn® Mélanges (Ingrédients composés)

#### Exemple d'un complexe vitaminique de levure inactivée

2) Remplir les champs d'identification et éventuellement de composition (les informations doivent être renseignées à minima en anglais, dans les champs libres)

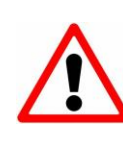

Les **Mélanges (Ingrédients composés)** ne sont pas pris en compte par les algorithmes du module formule. Leur validation automatique dans le module "Mes Formules" est donc impossible.

# Cas des ingrédients composés – Comment créer sa matière première

Substances Substance

> Autre Unité

2,34

10^

Substance

Autre

pourcentage (%)

Quantité minimum

Unité

3) Dans la partie **Substances**, renseignez tous les ingrédients composant le mélange et indiquez l'unité et la quantité relative de chacun dans le mélange.

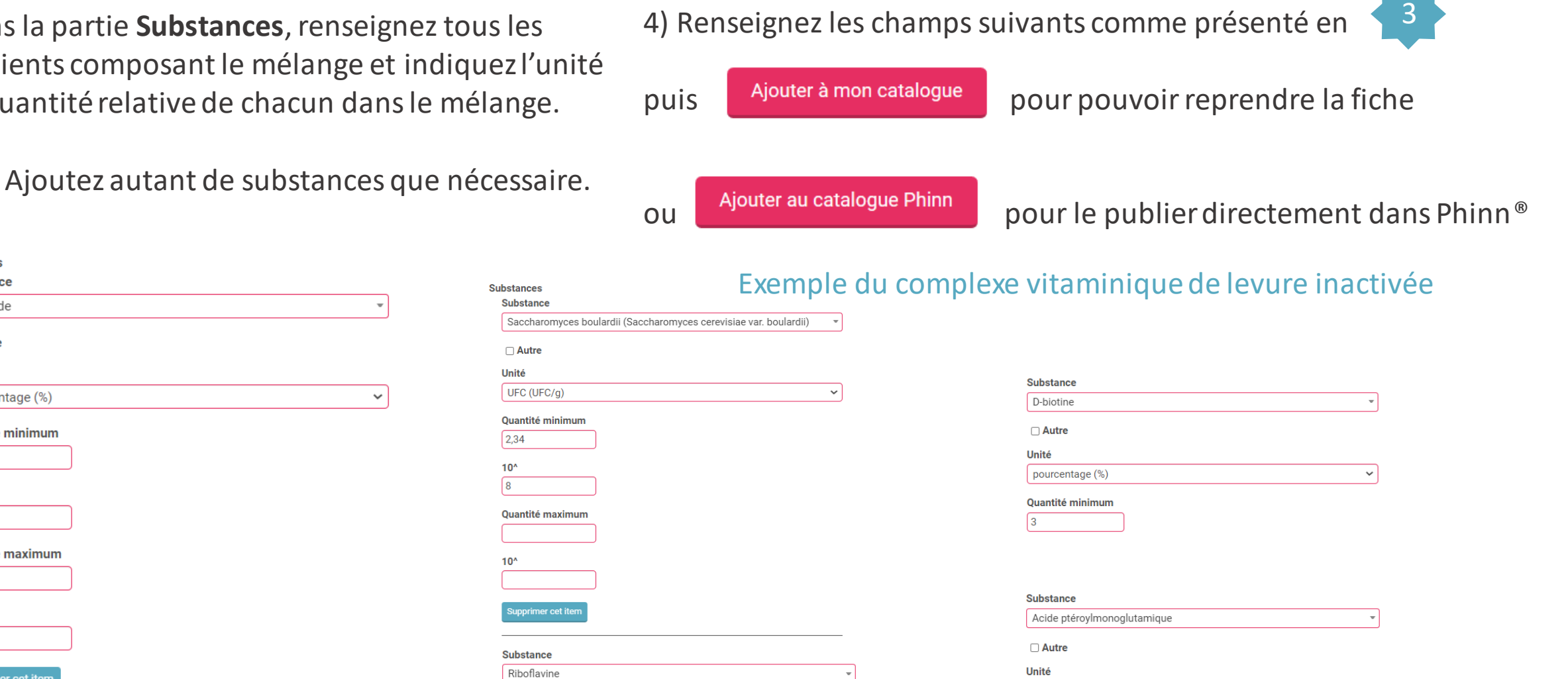

Quantité minimum

 $\sim$ 

#### Substances Substance

3.b

| Alcaloïde          |   |  | • |
|--------------------|---|--|---|
| Autre              |   |  |   |
| Jnité              |   |  |   |
| pourcentage (%)    |   |  | ~ |
| )uantité minimum   | ) |  |   |
| 0^                 | ) |  |   |
| uantité maximum    | ) |  |   |
| 0^                 | ) |  |   |
| Supprimer cet item | J |  |   |
| puter              |   |  |   |

Mise à jour : 26/09/2023

~

# Import automatique de vos matières premières

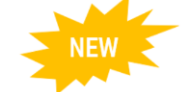

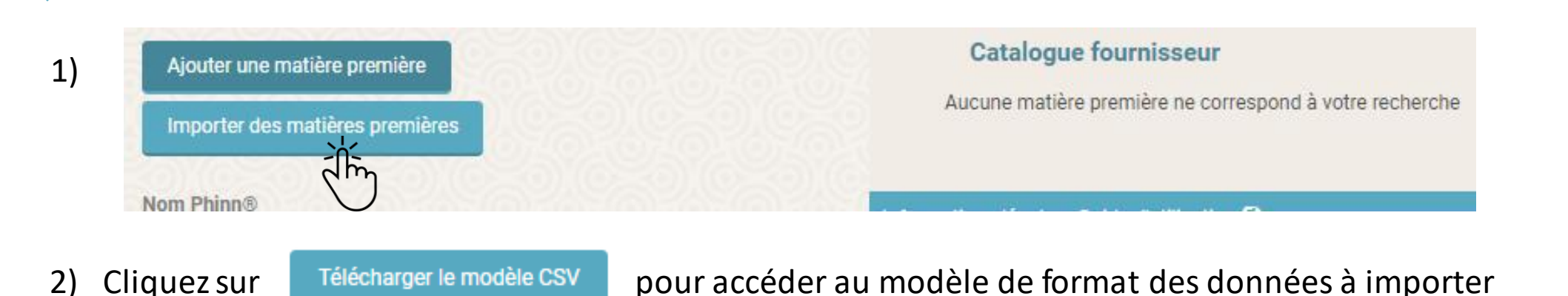

Vos références devront être présentées selon les colonnes de ce fichier Les valeurs des colonnes suivantes devront correspondre à celles du fichier support, accessible ici

Télécharger le support

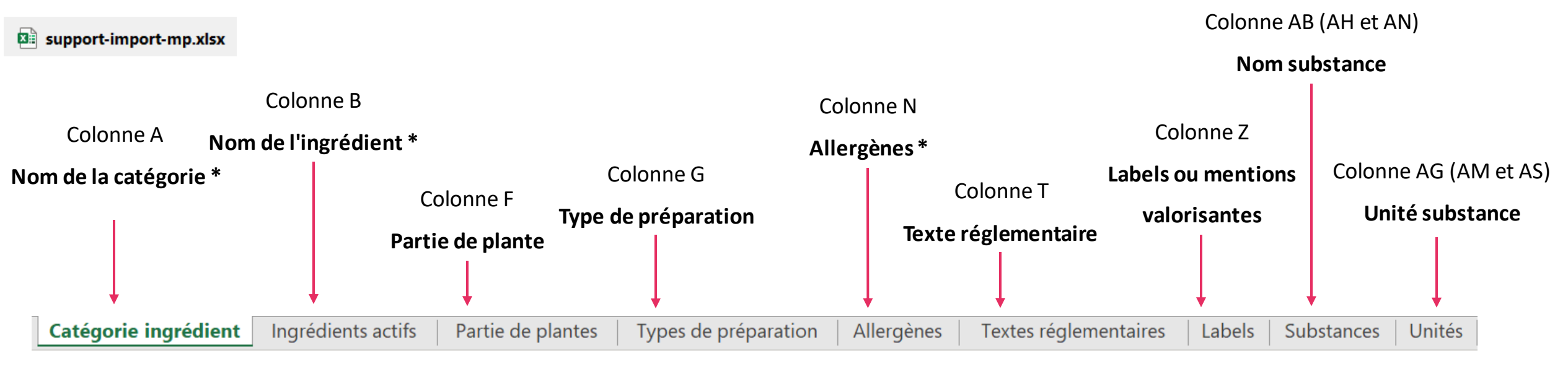

Import automatique de vos matières premières

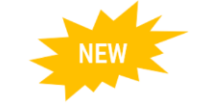

## 1) Remplir le Fichier (modèle) CSV (nommé « model-import-mp.csv »)

### ▲ les champs/colonnes comportant un \* sont obligatoires

| А                                                           | В                                                                                                    | С                            | D                          | E                                      | F                                                                                                    | G                                                                                                    | Н                                   | I.                                              |
|-------------------------------------------------------------|----------------------------------------------------------------------------------------------------|------------------------------|----------------------------|----------------------------------------|----------------------------------------------------------------------------------------------------|----------------------------------------------------------------------------------------------------|-------------------------------------|-------------------------------------------------|
| Nom de la catégorie *                                       | Nom de<br>l'ingrédient *                                                                                                    | Nom commercial*              | Référence<br>Fournisseur   | Prix HT (€/kg)                         | Partie de plante                                                                                                 | Type de préparation                                                                                                 | Solvant                             | Ratio                                           |
| A sélectionner dans<br>la liste de valeurs                  | A sélectionner dans<br>la liste de valeurs                                                                                                    | A compléter<br>(obligatoire) | A compléter<br>(conseillé) | A compléter<br>(non                    | A ren<br>P                                                                                                    | nplir uniquement pour<br>lantes, Champignons,                                                                       | les MP de la cat<br>Algues et Liche | régorie<br>ens                                  |
| du fichier support-<br>import-m.xls<br>Catégorie ingrédient | du fichier support-<br>import-m.xls -<br><b>Colonne A</b><br>Ingrédients actifs<br>Les colonnes B et C<br>donnent les<br>synonymies pour aider<br>à trouver le bon<br>ingrédient |                              |                            | obligatoire)<br>En €/kg (hors<br>taxe) | A sélectionner<br>dans la liste de<br>valeurs du fichier<br>support-import-<br>m.xls<br><b>Partie de plantes</b> | A sélectionner<br>dans la liste de<br>valeurs du fichier<br>support-import-<br>m.xls<br><b>Types de préparation</b> | A compléter<br>(non<br>obligatoire) | A noter entre<br>crochets :<br>[Plante/Extrait] |

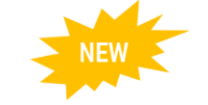

## Suite du Fichier (modèle) CSV (nommé « model-import-mp.csv »)

# ▲ les champs/colonnes comportant un \* sont obligatoires

| J                                                                                       | К                                                                              | L                                                                                                    | М                            | Ν                                                                                                    | 0                                                                                                | Ρ                                                                                                    | Q                                       | R                                       |
|-----------------------------------------------------------------------------------------|--------------------------------------------------------------------------------|----------------------------------------------------------------------------------------------------|------------------------------|----------------------------------------------------------------------------------------------------|--------------------------------------------------------------------------------------------------|----------------------------------------------------------------------------------------------------|-----------------------------------------|-----------------------------------------|
| Code CAS / Nombre<br>EINECS                                                             | Souche                                                                         | Composition                                                                                                    | Dénomination<br>d'étiquetage | Allergènes (séparé par<br>un  ) *                                                                                                    | Risque de<br>contamination<br>croisée ?                                                          | Contamination<br>allergènes (séparé<br>par un  )                                                                                                    | NANO * (oui <i>,</i><br>non)            | Irradiation * (oui,<br>non)             |
| A compléter<br>(uniquement pour<br>les substances et<br>nutriments, non<br>obligatoire) | A compléter<br>(uniquement pour<br>les<br>microorganismes,<br>non obligatoire) | A compléter pour<br>renseigner la<br>composition exacte<br>de la matière<br>première, en<br>précisant si elle<br>contient des<br>supports ou<br>additifs<br>(non obligatoire) | A compléter<br>(conseillé)   | A sélectionner dans<br>la liste de valeurs<br>du fichier support-<br>import-m.xls<br>Allergènes<br>Tous les allergènes<br>doivent être<br>renseignés et<br>séparés par un  <br>(alt gr + 6)<br>Si absence<br>d'allergène,<br>choisissez la valeur<br>« Sans Allergène »<br>(obligatoire) | Répondre Oui si<br>c'est le cas,<br>sinon ne rien<br>mettre (champ<br>vide)<br>(non obligatoire) | Si vous avez<br>répondu Oui en<br>colonne P,<br>sélectionner dans<br>la liste de valeurs<br>du fichier support-<br>import-m.xls<br>Allergènes<br>Tous les<br>allergènes doivent<br>être renseignés et<br>séparés par un  <br>(alt gr + 6) | Répondre Oui<br>ou Non<br>(obligatoire) | Répondre Oui<br>ou Non<br>(obligatoire) |

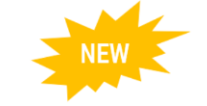

## Suite du Fichier (modèle) CSV (nommé « model-import-mp.csv »)

# ▲ les champs/colonnes comportant un \* sont obligatoires

| S                                           | т                                                                                                    | U                                                                                                    | V                                                                                                    | W                                                                                                    | Х                                                                                                    | Y                                                                                                    | Z                                                                                                    | AA                                                    |
|---------------------------------------------|----------------------------------------------------------------------------------------------------|----------------------------------------------------------------------------------------------------|----------------------------------------------------------------------------------------------------|----------------------------------------------------------------------------------------------------|----------------------------------------------------------------------------------------------------|----------------------------------------------------------------------------------------------------|----------------------------------------------------------------------------------------------------|-------------------------------------------------------|
| OGM *<br>(oui, non)                         | Texte réglementaire<br>(séparé par un  )                                                                                                    | Novel Food                                                                                                    | Document Novel<br>Food                                                                                                    | Documents techniques<br>(séparé par un  )                                                                                                    | Document de qualité et<br>de traçabilité                                                                                                    | Autres documents<br>(séparé par un  )                                                                                                    | Labels ou mentions<br>valorisantes<br>(séparé par un  )                                                                                                 | Commentaire                                           |
| Répondre<br>Oui ou Non<br>(obligatoire<br>) | A sélectionner<br>dans la liste de<br>valeurs du fichier<br>support-import-<br>m.xls<br><b>Textes réglementaires</b><br>Si plusieurs<br>valeurs, les sépare<br>r par un   (alt gr +<br>6)<br>(non obligatoire) | Voir p.12<br>Répondre OUI si<br>votre référence<br>correspond à un<br>Novel Food<br>autorisé<br>Répondre NON si<br>votre référence<br>n'est pas Novel<br>Food<br>Ne rien mettre si<br>vous ne savez pas<br>(champ vide)<br>(non obligatoire) | Si vous avez<br>coché OUI en<br>colonne U,<br>vous avez la<br>possibilité<br>d'ajouter des<br>url (http://)<br>envoyant vers<br>les pages web<br>de vos<br>documents.<br>Liens url à<br>séparer par un<br>[ (alt gr + 6)<br>(non<br>obligatoire) | Liens url (http://)<br>à séparer par un  <br>(alt gr + 6)<br>(conseillé)<br>Les documents en<br>format PDF<br>pourront être<br>ajoutés<br>manuellement (voir<br>p.12). Ils seront<br>conservés lors des<br>prochaines<br>importations<br>(pensez à les mettre<br>à jour si besoin). | Voir p.13<br>Répondre OUI si vous<br>possédez de la<br>documentation relative<br>à la qualité de votre<br>référence<br>Répondre NON si ce<br>n'est pas le cas<br>Ou ne rien mettre<br>(champ vide)<br>(non obligatoire) | Liens url (http://) à<br>séparer par un   (alt gr<br>+ 6) vers tous les<br>documents que vous<br>jugerez utiles (études<br>internes brochures,)<br>(non obligatoire)<br>Les documents en<br>format pdf pourront<br>être ajoutés<br>manuellement (voir<br>p.12). Ils seront<br>conservés lors des<br>prochaines<br>importations (pensez<br>à les mettre à jour si<br>besoin). | A sélectionner<br>dans la liste de<br>valeurs du fichier<br>support-import-<br>m.xls<br>Labels<br>Séparés par un  <br>(alt gr + 6)<br>(non obligatoire) | Champ<br>libre à<br>compléter<br>(non<br>obligatoire) |

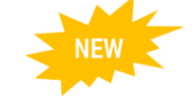

# Suite du Fichier (modèle) CSV (nommé « model-import-mp.csv »)

### ▲ les champs/colonnes comportant un \* sont obligatoires

| AB                                                                                                    | AC                                                                                                    | AD                  | AE                                                                                                    | AF                  | AG                                                                                                    | AH à AS                                                                                                    |
|----------------------------------------------------------------------------------------------------|----------------------------------------------------------------------------------------------------|---------------------|----------------------------------------------------------------------------------------------------|---------------------|----------------------------------------------------------------------------------------------------|----------------------------------------------------------------------------------------------------|
| Nom substance 1                                                                                                    | Quantité minimum<br>substance 1                                                                                                    | Puissance minimum 1 | Quantité maximum substance 1                                                                                                    | Puissance maximum 1 | Unité substance 1                                                                                                    | Champs relatifs aux<br>Substances 2 et 3                                                                                                    |
| Voir p. 10<br>Le nom de la<br>substance est à<br>sélectionner dans la<br>liste de valeurs du<br>fichier support-<br>import-m.xls<br>Substances<br>(conseillé pour<br>donner plus de<br>visibilité à votre<br>référence) | Voir p.10<br>Indiquer la valeur<br>Si vous avez<br>renseigné la colonne<br>AB, il faudra au<br>moins renseigner une<br>valeur dans AC ou<br>dans AE et choisir<br>une unité | <i>Si besoin</i>    | Voir p.10<br>Indiquer la valeur<br>Si vous avez renseigné<br>AB, il faudra au moins<br>renseigner une valeur<br>dans AC ou dans AE et<br>choisir une unité<br>N.B. : Vous devez<br>remplir à minima la<br>quantité maximale de<br>chaque substance<br>ajoutée. | <i>Si besoin</i>    | A choisir dans<br>la liste de valeurs<br>du fichier support-<br>import-m.xls<br>Unités<br>Colonne B :<br>%<br>UFC/g<br>UI | À remplir de la même façon<br>que les colonnes de AB à<br>AF, si vous souhaitez<br>renseigner jusqu'à 3<br>substances (substances<br>actives, substances à<br>surveiller, ingrédient actif) |

Une fois rempli, enregistrer votre fichier **model-import-mp.csv** sur votre ordinateur.

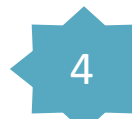

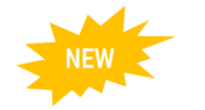

#### Exemple de champs remplis du fichier modèle csv :

| Α                        | В                        | С                | D              | E                 | F                | G                      | Н                   | - I - | J                           | K      | L           | M                            | N                                            | 0                                    | Р                                             |
|--------------------------|--------------------------|------------------|----------------|-------------------|------------------|------------------------|---------------------|-------|-----------------------------|--------|-------------|------------------------------|----------------------------------------------|--------------------------------------|-----------------------------------------------|
| Nom de la<br>catégorie * | Nom de<br>l'ingrédient * | Nom commercial * | Référence      | Prix HT<br>(€/kg) | Partie de plante | Type de préparation    | Solvant             | Ratio | Code CAS / Nombre<br>EINECS | Souche | Composition | Dénomination<br>d'étiquetage | Allergènes<br>(séparé par un  ) <sup>s</sup> | Risque de<br>contamination croisée ? | Contamination allergènes<br>(séparé par un  ) |
| Plantes                  | THÉ                      | Nom commercial 1 | EX_TUTO_2501_1 | 45,34             | partie aérienne  | Extrait sec alcoolique | Ethanol/eau (60/40) | [6/1] |                             |        |             |                              | Allergen-free                                | Non                                  |                                               |

| Q                    | R                           | S                   | Т                                        | U                        | V                      | W                                         | Х                                                   | Y                                     | Z                                                    | AA          |
|----------------------|-----------------------------|---------------------|------------------------------------------|--------------------------|------------------------|-------------------------------------------|-----------------------------------------------------|---------------------------------------|------------------------------------------------------|-------------|
| NANO *<br>(oui, non) | Irradiation *<br>(oui, non) | OGM *<br>(oui, non) | Texte réglementaire<br>(séparé par un  ) | Novel food<br>(oui, non) | Document<br>Novel food | Documents techniques<br>(séparé par un  ) | Document de qualité et<br>de traçabilité (oui, non) | Autres documents<br>(séparé par un  ) | Labels ou mentions valorisantes<br>(séparé par un  ) | Commentaire |
| non                  | non                         | oui                 |                                          |                          |                        |                                           | non                                                 |                                       | Halal Bio Naturel                                    |             |

|   | AB                                               | AC                              | AD                     | AE                              | AF                     | AG                   | AH                 | AI                                 | AJ                     | AK                                 | AL                     | AM                   | AN                              | AO                                 | AP                     | AQ                                 | AR                     | AS                   |
|---|--------------------------------------------------|---------------------------------|------------------------|---------------------------------|------------------------|----------------------|--------------------|------------------------------------|------------------------|------------------------------------|------------------------|----------------------|---------------------------------|------------------------------------|------------------------|------------------------------------|------------------------|----------------------|
|   | Nom substance 1                                  | Quantité minimum<br>substance 1 | Puissance<br>minimum 1 | Quantité maximum<br>substance 1 | Puissance<br>maximum 1 | Unité<br>substance 1 | Nom<br>substance 2 | Quantité<br>minimum<br>substance 2 | Puissance<br>minimum 2 | Quantité<br>maximum<br>substance 2 | Puissance<br>maximum 2 | Unité<br>substance 2 | Nom substance 3                 | Quantité<br>minimum<br>substance 3 | Puissance<br>minimum 3 | Quantité<br>maximum<br>substance 3 | Puissance<br>maximum 3 | Unité<br>substance 3 |
| C | Camellia sinensis (L.) Kuntze (Thea sinensis L.) | 75,32                           |                        | 86,54                           |                        | %                    | Caféine            | 4,5                                |                        |                                    |                        | %                    | EpiGalloCatéchineGallate (EGCG) |                                    |                        | 6,77                               |                        | %                    |

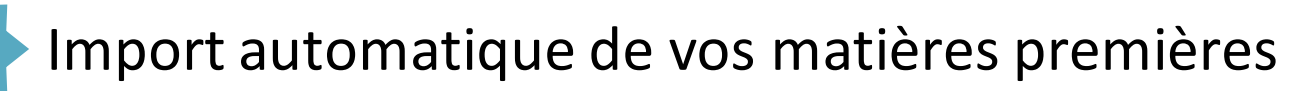

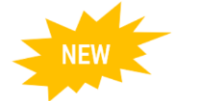

### 2) Importer le Fichier (modèle) CSV (model-import-mp.csv)

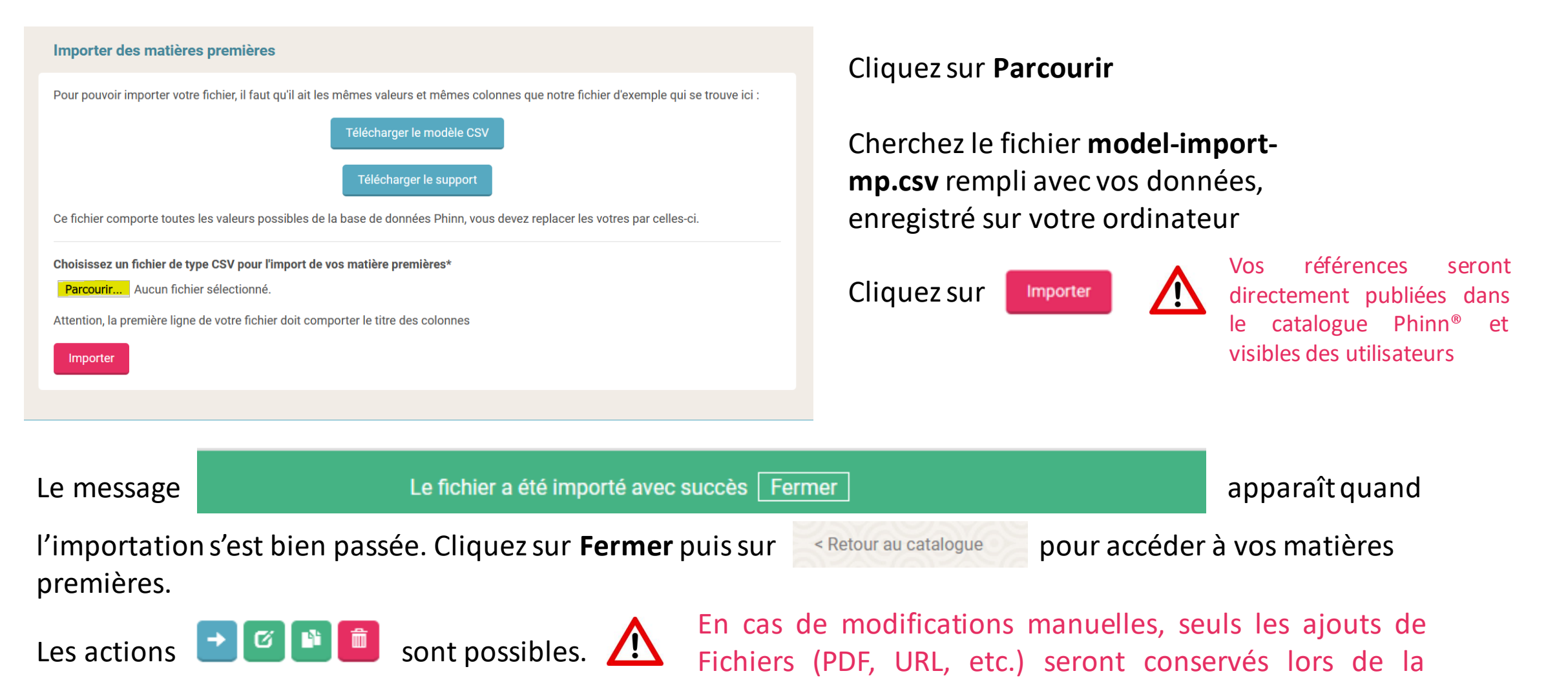

prochaine importation.

27

Import automatique de vos matières premières

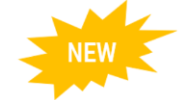

### Gérer une erreur d'importation du Fichier model-import-mp.csv

Si le message suivant apparait, c'est que votre fichier **model-import-mp.csv** comporte une erreur et doit être corrigé.

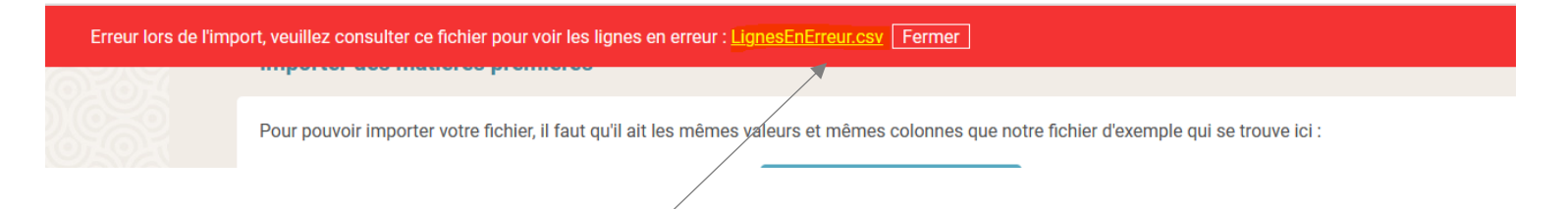

Cliquez sur <u>LignesEnErreur.csv</u> pour télécharger le rapport d'erreur puis sur **Fermer**.

Le rapport d'erreur vous indique les colonnes et les lignes à modifier, de la façon suivante :

| Message d'erreur                          | Ligne | Valeur         | Colonne                |
|-------------------------------------------|-------|----------------|------------------------|
|                                           |       |                |                        |
| Cette valeur n'existe pas                 | 2     | Alcea rosea L. | Nom de l'ingrédient *  |
|                                           |       |                |                        |
| Ces valeurs Kosher n'ont pas été trouvées | 2     | Kosher         | Labels (séparés par  ) |
|                                           |       |                |                        |
| Cette valeur n'existe pas                 | 2     | Alcaloïd       | Nom substance 2        |
|                                           |       |                | Quantité minimum       |
| Aucune quantité saisie                    | 11    |                | substance 1            |

- → signifie que le nom de l'ingrédient (colonne B) en ligne 2 « Alcea rosea L. » n'est pas correct, il faut mettre le nom commun listé en colonne A du fichier support : ROSE TRÉMIÈRE
- → signifie que la valeur de la colonne Z « Labels » pour l'ingrédient en ligne 2 n'est pas conforme à la liste de valeur du fichier support onglet Labels.
- → signifie que la valeur de la colonne AH pour l'ingrédient en ligne 2 n'est pas conforme à la liste de valeur du fichier support onglet Substances.
- → signifie que la valeur de la colonne AC ou AE n'a pas été remplie pour la Substance 1

Corrigez votre fichier **model-import-mp.csv** et importer-le à nouveau jusqu'à l'apparition du message :

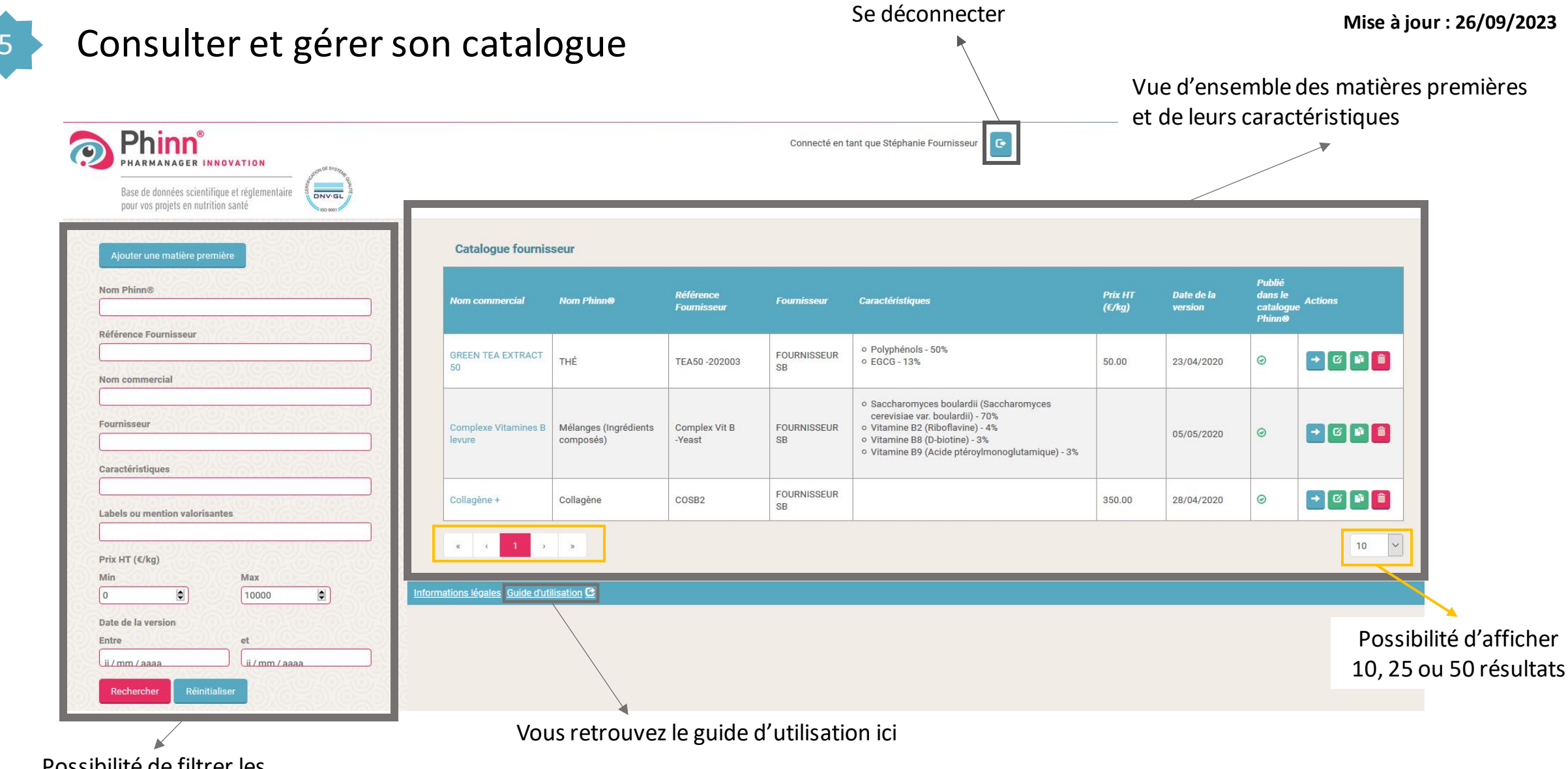

Possibilité de filtrer les résultats selon différents champs

Modifier la matière première

# Consulter et gérer son catalogue

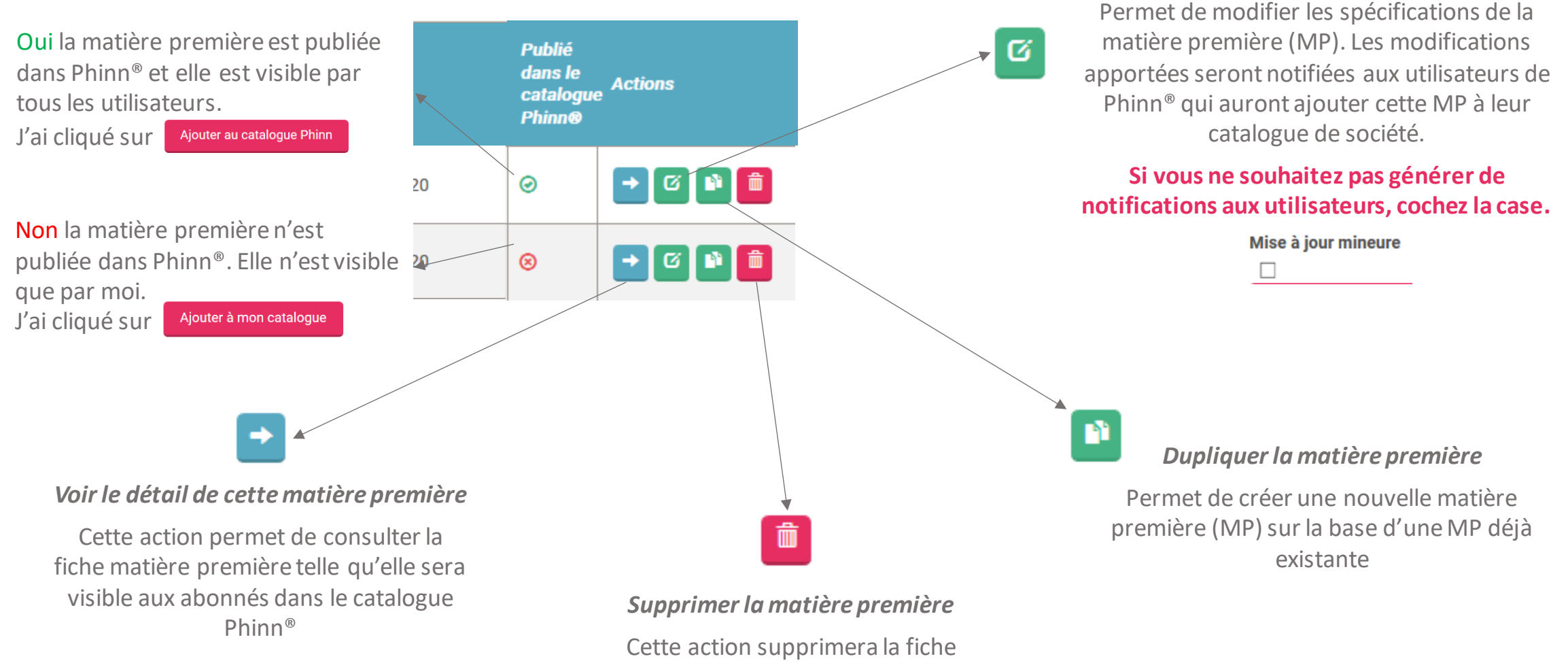

cette action supprimera la fiche matière première de votre catalogue ainsi que du catalogue Phinn<sup>®</sup> si elle y a été ajoutée

# Être contacté par les utilisateurs

Les utilisateurs de Phinn<sup>®</sup> intéressés par vos matières premières pourront vous contacter facilement :

 En accédant à vos coordonnées dans les fiches matières premières  ✓ Via l'envoi d'un mail automatique en cliquant sur le lien

| INGRÉDIENT PHINN®                       |                                       | Catalogue PHARMANAGER |                |               |                   |                        |               | Catalogue PHARMANAGER |                   | Catalog |
|-----------------------------------------|---------------------------------------|-----------------------|----------------|---------------|-------------------|------------------------|---------------|-----------------------|-------------------|---------|
| FOURNISSEUR                             |                                       | Nom commercial        | Nom Dhinn@     | Référence     | Fournissour       | Caractárictiques       | Prix HT       | Date de la            | Publié<br>dans le | Actions |
| Nom                                     |                                       | Nom commerciar        |                | interne       | roumisseu         | Calactensuques         | <u>(€/kg)</u> | version               | catalogu          | e       |
| OURNISSEUR SB                           |                                       | Collagène +           | Collagène      |               | FOURNISSEUR<br>SB |                        | 56.00         | 28/04/2020            | ۲                 | → Ø     |
| Email                                   |                                       |                       |                |               |                   |                        |               |                       |                   |         |
| sb@fournisseur.com                      |                                       |                       |                |               | $\zeta_{1,0}$     |                        |               |                       |                   |         |
| Téléphone                               |                                       |                       |                |               | $\bigcirc$        | EMAIL                  |               |                       |                   |         |
| +330241182000                           |                                       |                       |                |               |                   |                        |               |                       |                   |         |
| ite web                                 |                                       |                       |                |               |                   |                        |               |                       |                   |         |
| nttp://www.pharmanager-innovation.com 🕑 |                                       |                       |                |               |                   |                        |               |                       |                   |         |
| dresse                                  |                                       |                       |                |               |                   |                        |               |                       |                   |         |
| 4 rue Max Richard                       |                                       |                       |                |               |                   |                        |               |                       |                   |         |
|                                         | N.B. : Les coordon                    | nées affiche          | ées sont celle | es figurant e | en <b>Annex</b>   | <b>e 3</b> de votre co | ontrat d'ac   | cès à la cr           | éation            | et à    |
|                                         | la gestion d'un catalogue fournisseur |                       |                |               |                   |                        |               |                       |                   |         |
| 9000                                    |                                       |                       | msscul.        |               |                   |                        |               |                       |                   |         |
| /ille                                   | Si vous souhaitez                     | les mettre à          | jour, envoye   | er l'annexe 3 | 3 modifiée        | à <u>assistance</u>    | @pharma       | nager-inn             | ovatio            | n.com   |
| ANGERS                                  |                                       |                       |                |               |                   |                        |               |                       |                   |         |
|                                         |                                       |                       |                |               |                   |                        |               |                       |                   |         |
| Pays                                    |                                       |                       |                |               |                   |                        |               |                       |                   |         |

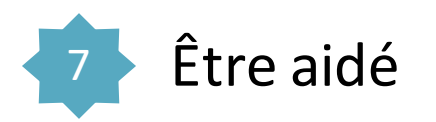

L'équipe Phinn<sup>®</sup> est à votre disposition pour toute assistance technique relative à la bonne utilisation du CATALOGUE FOURNISSEUR.

Contactez-nous:

@:<u>assistance@pharmanager-innovation.com</u>

Tél. : + 33 [0]2.41.20**.15.35** 

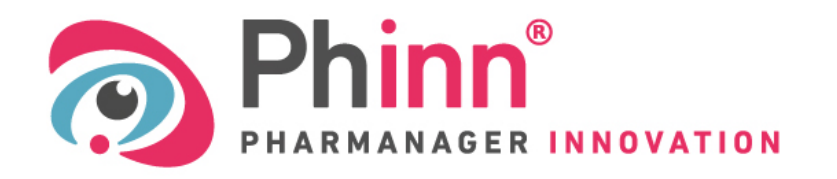

Base de données scientifique et réglementaire pour vos projets en nutrition santé

www.pharmanager-innovation.com